# 实验环境指导手册

# 1 启动环境

账号密码

```
kali
kali
```

终端输入

```
sudo service apache2 start
sudo service mysql start
sudo chmod 777 -R /var/www/html
```

你也可以将其保存到一个文件中,比如 start.sh,然后终端输入

#### 注意:终端中输入密码并不显示

sh start.sh

# 2 示例代码部署

Web服务根目录为 /var/www/html, 你需要将示例代码解压并放到里面

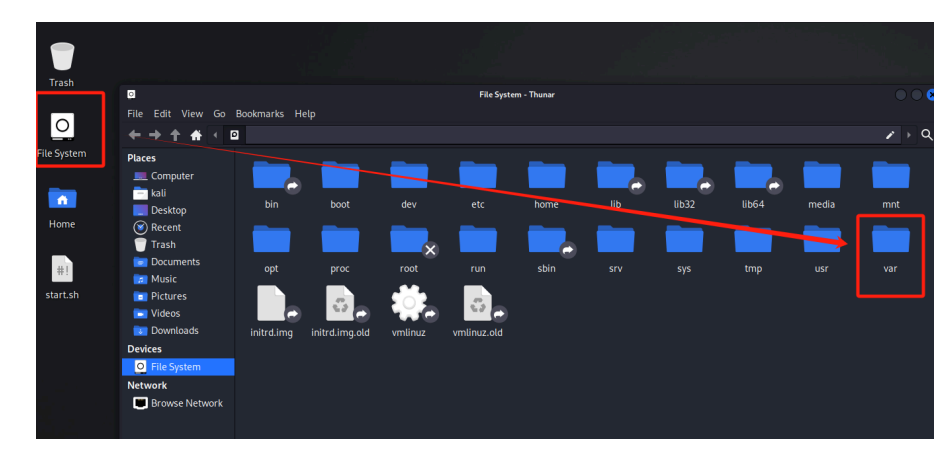

你可以使用命令行,也可以直接在图形化界面中打开

#### 解压后工作目录应如下图

|                  |                |                  |       | html - Thunar |            |             |        | 0               |
|------------------|----------------|------------------|-------|---------------|------------|-------------|--------|-----------------|
| le Edit View Go  | Bookmarks Help |                  |       |               |            |             |        |                 |
| - <b>→</b> † # < | 🖻 var www      | html             |       |               |            |             |        |                 |
| laces            |                |                  |       |               |            |             |        |                 |
| 💻 Computer       |                |                  |       |               |            |             |        |                 |
| 🚽 kali           |                |                  |       |               |            |             |        | in days between |
| Desktop          | img            | vi-ptain         | vz-js | vo-pnp        | v4-session | vo-database | vo-xss | index.numt      |
| 🕑 Recent         |                |                  |       |               |            |             |        |                 |
| 👕 Trash          |                |                  |       |               |            |             |        |                 |
| Documents        | index.nginx-   | workspace.tar.gz |       |               |            |             |        |                 |
| 👩 Music          | debian.html    |                  |       |               |            |             |        |                 |
| Pictures         |                |                  |       |               |            |             |        |                 |
| 🔁 Videos         |                |                  |       |               |            |             |        |                 |

在浏览器中访问 localhost 即可访问web服务,你可以访问以下几个url进行测试

# 2.1 <u>http://localhost/v1-plain/</u>

|                                   | O 🗅 localhost/v1-plain/        |
|-----------------------------------|--------------------------------|
| 🛰 Kali Linux 🔗 Kali Tools 🛛 🚊 Kal | i Docs 🛛 Kali Forums 🧟 Kali Ne |
| 身份认证                              |                                |
| 学工号/手机号/邮箱                        |                                |
| 密码                                |                                |
| 请输入验证码                            |                                |
| pupr                              |                                |
| 验证码只包含字母,不区分                      | ·大小写                           |
| 爱录                                |                                |

# 2.2 http://localhost/v2-js/

| 学工号     | 手机号/前 | 箱   |     |   |  |
|---------|-------|-----|-----|---|--|
| 密码      |       |     |     |   |  |
| 请输入验证码  |       | N U | X ( | : |  |
| 會证码只包含字 | 母,不区分 | 大小写 |     |   |  |

# 2.3 <u>http://localhost/v3-php/</u>

| 学工号/手: | 机号/邮箱 |
|--------|-------|
| 密码     |       |
| 输入验证码  | egwb  |

输入账号 admin , 密码 123456 , 可以看到显示登录成果